## Guided Pathways Dashboard 2.0:

## Cohort Outcomes by Career and Academic Pathways (CAP)

The IRPE office developed the following question and answer scenarios to help you navigate the dashboard. These should assist you while exploring different outcomes by CAP and sub-groups depending on your interests and involvement in different programs or initiatives at the college. Remember the dashboard includes past cohorts from 2017-18 to 2021-22.

- How do I find general information regarding the dashboard?
  Open the dashboard link and read the notes on the introduction page.
- 2. I am interested in knowing how many students there are with no CAP (didn't declare a major).
  - → Go to page 2. Select No CAP under the CAP filter. Hover over the chart to view the number of students with No CAP. These students have not declared a major.
- 3. I am interested in knowing the distribution of **EOPS students** under the Communication, Literature, and Languages (CLL) CAP.
  - ➔ Go to page 2. Select CLL under the CAP filter, select EOPS under the Comparison by Sub-Groups filter.
- 4. I want to know the rate of students in the Visual Arts, Performing Arts and Design (VPA) and STEM CAPS who completed at least 30 units in their first year.
  - ➔ Go to page 3. Select the 30 Unit Completion During 1st Year button. Select the VPA CAP, then the STEM CAP to view the percent of students who completed at least 30 units during their first year for each CAP.
- 5. I want to know the term-to-term persistence rates of Black or African American students.
  - ➔ Go to page 3. Select the Term-to-Term Persistence button and the race/ethnicity option under the Comparison by Sub-Groups filter. View the rates for Black or African American students.
- 6. What is the **transfer-level math and English completion** rate for each cohort broken down by CAP?
  - ➔ Go to page 3. Select the Transfer Math and English Completion button and the CAP option via the CAP filter. View the rates and trends for each CAP.
- 7. I want to know the percent of **male and female students** who completed transfer-level English during their first year.
  - ➔ Go to page 3. Select the Transfer English Completion button and the Gender option under the Comparison by Sub-Group filter.
- 8. I want to see the **first-year course success rates of Citrus College Promise participants** under the Business and Information Technology (BIT) CAP.
  - ➔ Go to page 3. Choose the Course Success First Year button. Select BIT under the CAP filter and select Citrus College Promise under the Comparison by Sub-Groups filter.

- 9. I want to view the percent of **Hispanic or Latino students** who achieved the **Vision Goal Completion** (completion of a degree or CCCO-approved certificate).
  - ➔ Go to page 4. Select the Vision Goal Completion button. Select race/ethnicity under the Comparison by Sub-Groups filter. Look at the Hispanic or Latino rates.
- 10. What is the three-year transfer rate for the 2019-2020 cohort?
  - → Go to page 4. Select the Transfer to Four-Year Institution Rate button.
- 11. I would like to know the **associate degree for transfer (ADT)** completion rate for **firstgeneration** students.
  - ➔ Go to page 4. Select the ADT Completion button and the First-Generation Student option under the Comparison by Sub-Groups filter.

The dashboard can be accessed on the <u>IRPE</u> site, under "Guided Pathways Dashboard 2.0, or, by click <u>here</u>.